# 报名操作手册

报名方式: 电脑端、邮箱报名

## 一、电脑端报名:

**常规报名流程:**登录/注册平台——查找活动——查看活动详情——我要报名——填写报名 信息——提交

## 1. 登陆/注册平台:

打开 https://www.gurfcc.com/,点击右上角【登录 | 注册】——输入手机号和验证码——【登陆/注册】——选择相应的角色或下次再认证——输入相应信息——完成注册

| <b>涂广东高校科技成果转化中心</b> 首页 找成果 找老师                                                       | 转化案例库 路演大赛 成果展 找活动 看资讯 政策申报 联合培养 联系我们                                                                                   | 🥑 🤶 👮            |
|---------------------------------------------------------------------------------------|----------------------------------------------------------------------------------------------------|------------------|
| た<br>の<br>の<br>の<br>の<br>の<br>の<br>の<br>の<br>の<br>の<br>の<br>の<br>の                    | 次迎登录<br>快騰登录 密码登录<br>□ 198 ○ 请输入手机等<br>②   清输入验证码 发送验证码<br>登录注册<br>③ 我特化中心发展潜力如何? 禁<br>定用读并接受 (路私政策)<br>广东省统—身份认证平台登录注册 | 理★<br>○ 换-换<br>2 |
| 1                                                                                     | 一流平台 剧一流服务 威一流项目                                                                                                    |                  |
|                                                                                       |                                                                                                    |                  |
| <ol> <li>进入活动详情:<br/>点击顶部导航"路演大赛"——"20</li> <li>☆广东高校科技成果转化中心 首页 找成果 找老师 4</li> </ol> | 25 路演大赛"<br>转化案例库 路演大赛 成果果 找活动 看资讯 政策申报 联合培养 联系                                                                         | 联们 🕜 ድ 🗘 Test 💭  |
|                                                                                       | 2025路演大赛                                                                                                    |                  |

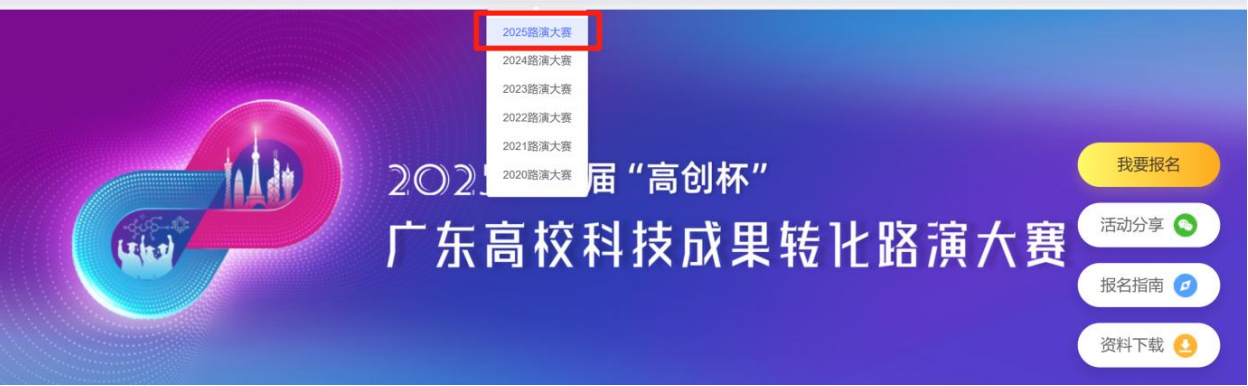

## 3. 查看活动详情:

点击活动进入详情页——查看活动详细要求——点击"我要报名"

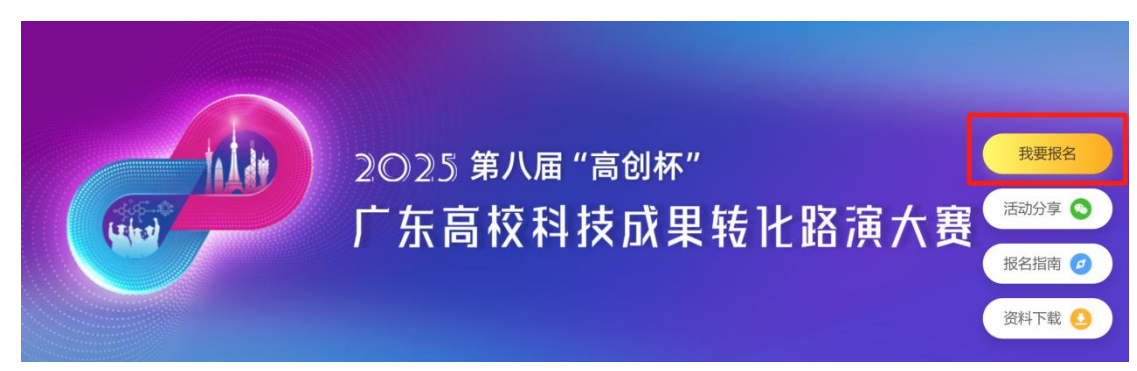

4. 填写报名信息:

阅读并同意参赛须知——填写报名基本信息——选择参赛项目——提交完成报名

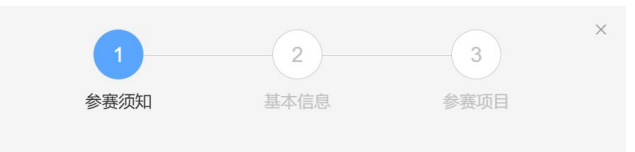

### 2025年路演大赛参赛条件

#### 一、参赛条件:

大赛设立四大赛道,分别为高教赛道、职教赛道、境外赛道、行业需求赛道。参赛项目所属成果 应为科技含量高、市场前景大的科技成果。

(一) 高教赛道:来自本科院校、医院、科研院所,拥有科技创新成果的科研团队。

(二) 职教赛道:来自高职院校拥有科技创新成果的科研团队。

(三)境外赛道:来自境外(含港澳台区域)高校、医院、科研院所,拥有可匹配行业需求创新成果的科研团队或科技型中小企业。根据实际情况组织。

(四)行业需求赛道:来自高校、医院、科研院所,拥有可匹配行业需求的创新成果的科研团队 或科技型中小企业。围绕行业核心技术,以需求为引导、企业为主体、市场为导向,组合创新资源,解决技术创新难题。根据实际情况组织。

#### 二、参赛承诺:

本团队所有成员(以下简称承诺人)充分知晓并对2025年第七届"高创杯"广东高校科技成果路演 大赛作如下承诺:

(一)承诺人保证符合报名条件目在参赛过程中始终保持符合该条件。保证提交的所有参赛材料 (包括并不限于学校和团队成员信息以及项目商业计划书等)所含内容均真实、有效、准确、完整。如有违反,同意大赛随时取消承诺人的参赛资格,并对因此给大赛造成的损失,愿意承担赔偿责任。

(二)承诺人保证参赛项目核心技术或技术团队具备高校、高职、科研院所及医院背景。允许跨校组建团队,每个团队的参赛成员不少于3人,原则上不多于6人(含团队负责人),目为参赛项目的实际核心成员。参赛团队所报参赛项目须为本团队策划或经营的项目,不得借用他人项目参赛。

(三)承诺人保证参赛项目真实、健康、合法,无任何不良信息,项目立意应弘扬正能量,践行 社会主义核心价值观。参赛项目未侵犯他人知识产权,所涉及的发明创造、专利技术、资源等期 有清晰合法的知识产权或物权,若出现抄袭、盗用、提供虚假材料或违反相关法律法规等情况自 负一切法律责任。

(四)承诺人保证参赛项目涉及他人知识产权报名时提交完整的具有法律效力的项目所有人书面 授权许可书、专利证书等。如本项目已完成工商登记注册,报名时提交营业执照及统一社会信用 代码等相关复印件、单位概况、法定代表人情况、股权结构等。视项目实际情况提供当前财务数 据、已获投资情况、带动就业情况等相关证明材料。

(五)承諾人保证參赛项目只能选择一个符合要求的赛道參赛。已获往届广东高校科技成果转化 路演大赛总决赛金银铜奖项的项目,不可报名参加本届大赛。

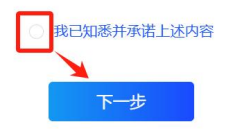

|            | 1                                              | 2                                                                                                    | 3                               | ×                |
|------------|------------------------------------------------|----------------------------------------------------------------------------------------------------|---------------------------------|------------------|
| 400<br>100 | 参赛须知                                           | 基本信息                                                                                                    | 参赛项目                            |                  |
|            | ÷                                              | 请填写基本信息                                                                                                    | 3                               |                  |
| * 姓名       |                                                |                                                                                                    |                                 |                  |
| * 手机号      |                                                |                                                                                                    |                                 |                  |
| * 单位/院校    | 请输入单位/院校                                       |                                                                                                    |                                 |                  |
| * 职务       | 请输入职务                                          |                                                                                                    |                                 |                  |
| 实验室名称      | 请输入实验室名                                        | 称                                                                                                    |                                 |                  |
|            | <u>ـــــ</u>                                   | 步 下                                                                                                    | 一步                              |                  |
|            |                                                |                                                                                                    |                                 |                  |
|            |                                                |                                                                                                    |                                 | ×                |
| 参          | <b>夏</b> 须知                                    | 基本信息                                                                                                    | 参赛项目                            |                  |
|            |                                                |                                                                                                    |                                 |                  |
|            | ì                                              | 青选择参赛项目                                                                                                    |                                 |                  |
| *选择赛道:     | <ul> <li>高教赛道</li> <li>行业需求赛i</li> </ul>       | <ul> <li>         职教赛道         <ul> <li>                  ・</li> <li>                  ・</li> </ul> </li> </ul> | 境外赛道                            |                  |
|            | 请选择赛道                                          | ]                                                                                                    |                                 |                  |
| *选择组别:     | 请选择组别                                          | ~                                                                                                    |                                 |                  |
| *选择成果:     | 新增成果                                           |                                                                                                    |                                 |                  |
|            | 当前无符合要求                                        | 的成果,请"新增"成果                                                                                                    |                                 |                  |
|            | 请选择成果                                          |                                                                                                    |                                 |                  |
| * 成果ppt:   | 上传附件                                           | 附件格式为.ppt,.pptx,.                                                                                               | pdf, 大小在100M内                   |                  |
|            | *已成立企业的参赛<br>件;单位概况、法;<br>一,不对外公布)<br>请上传成果ppt | I项目须在成果PPT内展现营<br>定代表人情况、股权结构等                                                                                  | 탐业执照及统一社会信用代码<br>相关资料。(本资料仅作为专家 | 等资质证明文<br>家评审依据之 |
| * 高校团队证明:  | 上传附件                                           | 附件格式为.jpg,.png,.p                                                                                               | odf,大小在5M内,最多」                  | 上传5个             |
|            | *提供高校、高职、<br>提供与高校合作合<br>请选择高校团队证              | <b>科研院所、高校附属医院等</b><br><b>司扫描件、团队内高等院校</b><br>明                                                                 | 等相关科研单位工作证件照片I<br>工作证件或相关证明文件   | 正反面;企业           |
|            |                                                | 附供学生                                                                                                    | doc,.docx,.pdf, 大小在5M           | 加内               |
| * 承诺书:     | T14601+                                        | 的1十位式/习.Jpg,.png,.c                                                                                             |                                 |                  |

第三步需要选择参赛的成果,当前账号没有成果时,则点击"新增成果"可进行创建

|           | 1)                   | 2                   |                    | 3           | × |
|-----------|----------------------|---------------------|--------------------|-------------|---|
| 参         | 赛须知                  | 基本信息                | 参                  | 赛项目         |   |
|           |                      |                     | =                  |             |   |
|           | J                    | <b></b> 南选          | リ日                 |             |   |
| *选择赛道:    | ○ 高教赛道               | ○ 职教赛道              | <b>境外赛道</b>        |             |   |
|           | ○ 行业需求赛              | 道                   |                    |             |   |
|           | 请选择赛道                |                     |                    |             |   |
| *选择组别:    | 请选择组别                | ~                   |                    |             |   |
|           | 请选择组别                |                     |                    |             |   |
| *选择成果:    | 新增成果                 |                     |                    |             |   |
|           | 当前无符合要求              | 的成果, 请"新增"成9        | 具                  |             |   |
|           | 请选择成果                |                     |                    |             |   |
| * 成果ppt:  | 上传附件                 | 附件格式为.ppt,.pp       | tx,.pdf, 大小在10     | 00M内        |   |
|           | *已成立企业的参数            | 赛项目须在成果PPT内展        | 现营业执照及统一社          | 会信用代码等资质证明文 | c |
|           | 件;单位概况、法<br>一,不对外公布) | 定代表人情况、股权结构         | 」等相关资料。(本资         | 料仅作为专家评审依据之 | - |
|           | 请上传成果ppt             |                     |                    |             |   |
| * 高校团队证明: | 上传附件                 | 附件格式为.jpg,.pn       | g,.pdf, 大小在5M      | 内, 最多上传5个   |   |
|           | *提供高校、高职、            | 科研院所、高校附属医          | 院等相关科研单位工          | 作证件照片正反面;企业 | Ł |
|           | 提供与高校合作合<br>请洗择高校闭队证 | 同扫描件、团队内高等附<br>181  | 较工作证件或相关词          | 正明文件        |   |
| *承诺书:     | 上传附件                 | 附件格式为.jpg,.pn       | g,.doc,.docx,.pdf, | 大小在5M内      |   |
|           | *请打印承诺书签署            | <b>字后扫描上传,</b> 下载模板 | Ź                  |             |   |
|           | 请选择承诺书               |                     |                    |             |   |
|           | Ŀ-                   | 步                   | 提交                 |             |   |

点击"新增成果"后进入创建成果页面,按页面要求把信息进行填写

| •成果名称:   | 请输入成果名称                                |         |
|----------|----------------------------------------|---------|
| * 成果关键词: | 清朝人元明天相同                               |         |
| * 成熟度:   | 带选择成熟度 >>                              |         |
| * 成果领域:  | 透達得成果領域                                |         |
| *持续研究时长: | 回 选择开始日期      董                        | 研究时长 个月 |
| 成果图片:    |                                        |         |
| * 成果简介:  | MATAPAG, PARABAG, AJPORTAN, MILLON 000 |         |
|          |                                        |         |

填写完成后点击"提交成果"并等待提交成功,自动返回报名弹窗页面,此时选中刚才创建 的成果,完成剩余内容的填写,最后点击"提交"即可报名成功

|           | 1)                                       | 2                        |                   | 3                        | ×    |
|-----------|------------------------------------------|--------------------------|-------------------|--------------------------|------|
| 参         | 赛须知                                      | 基本信息                     |                   | 参赛项目                     |      |
|           |                                          |                          |                   |                          |      |
|           | i                                        | 请选择参赛                    | 项目                |                          |      |
| *选择赛道:    | <ul><li>○ 高教赛道</li><li>○ 伝业需求案</li></ul> | ○ 职教赛道                   | ○ 境外裏             | 道                        |      |
|           | ○ 打业需求费                                  | 旦                        |                   |                          |      |
| *选择组别:    | 请选择组别                                    | $\sim$                   |                   |                          |      |
| * 洗坯      | 亡用二例                                     | X                        |                   |                          |      |
| 匹件 成未 ·   | 风采小羽                                     | ×.                       |                   |                          |      |
|           | 新增成果                                     |                          |                   |                          |      |
| * 成果ppt:  | 上传附件                                     | 附件格式为.ppt,.p             | ptx,.pdf, 🤈       | 大小在100M内                 |      |
|           | *已成立企业的参赛                                | 赛项目须在成果PPT内/             | 展现营业执照            | 及统一社会信用代码等资质             | 版证明文 |
|           | 件;单位概况、法<br>一,不对外公布)                     | 定代表人情况、股权结               | 物等相关资料            | 斗。(本资料仅作为专家评审            | 间依据之 |
|           |                                          |                          |                   |                          |      |
| * 高校团队证明: | 上传附件                                     | 附件格式为.jpg,.p             | ng,.pdf, 大        | 、小在5M内,最多上传线             | 5个   |
|           | *提供高校、高职、<br>提供与高校合作合                    | 科研院所、高校附属 <br>同扫描件、团队内高等 | 医院等相关科<br>F院校工作证( | 研单位工作证件照片正反面<br>牛或相关证明文件 | ā;企业 |
| *承诺书:     | 上传附件                                     | 附件格式为.jpg,.p             | ng,.doc,.do       | ocx,.pdf, 大小在5M内         |      |
|           | *请打印承诺书签等                                | <b>字后扫描上传,</b> 下载横       | 板                 |                          |      |
|           | Ŀ                                        | -步                       | 提交                |                          |      |

二、邮箱报名:

1. **高教赛道、职教赛道、境外赛道、行业需求赛道报名**:请参赛团队将路演大赛报名表发送至邮箱 gurfcc@163.com 进行报名。

2. 报名截止日期为 2025 年 6 月 30 日。

3. 报送资料:报名表、成果 ppt 或商业计划书。

4. **商业计划书参考模板下载:**打开大赛详情页面,右侧点击【资料下载】或在浏览器输入 https://www.gurfcc.com/roadshow/download\_2025,进入线上平台下载页面。

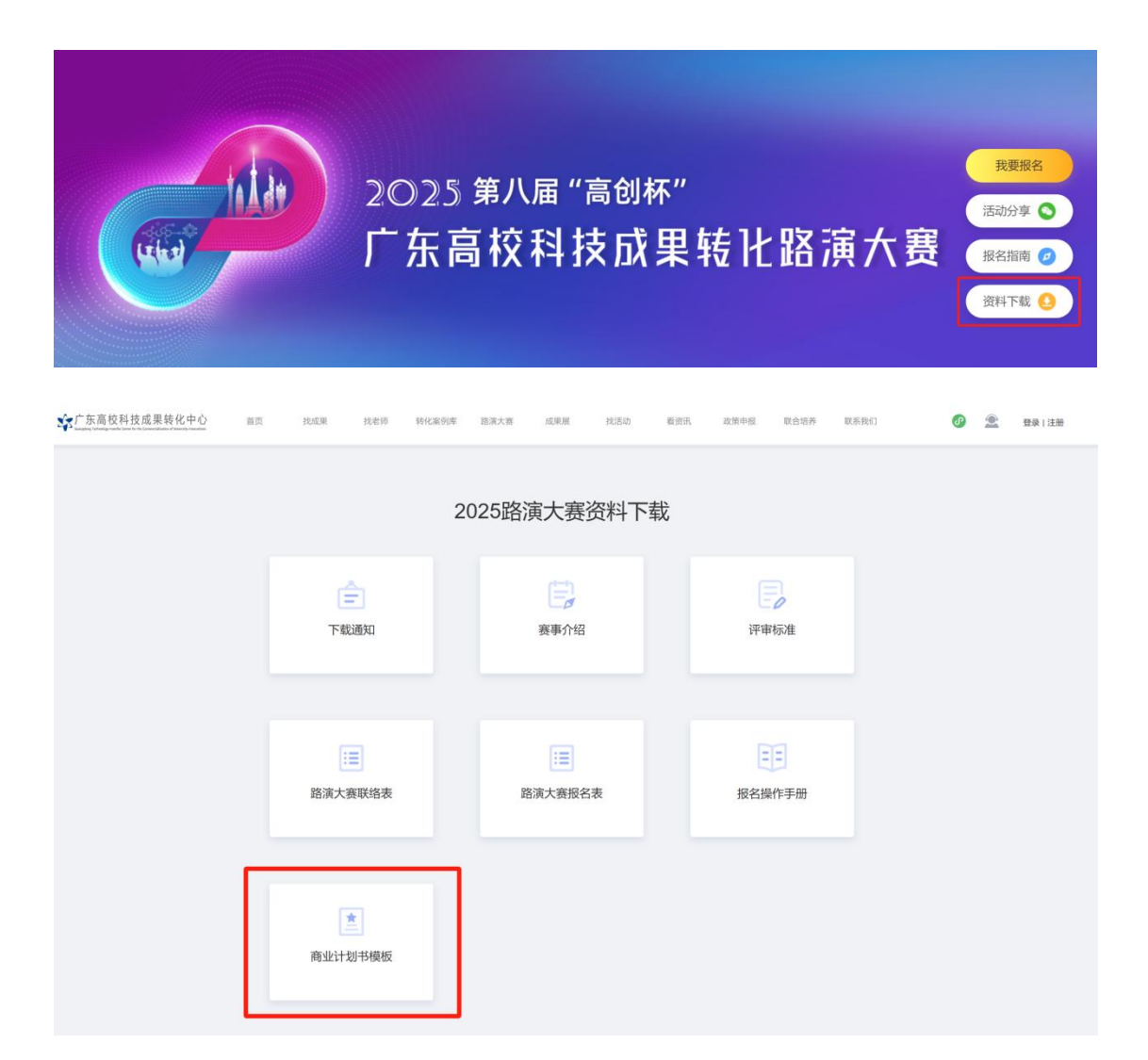

5. 路演大赛报名表下载: 扫描二维码即可下载

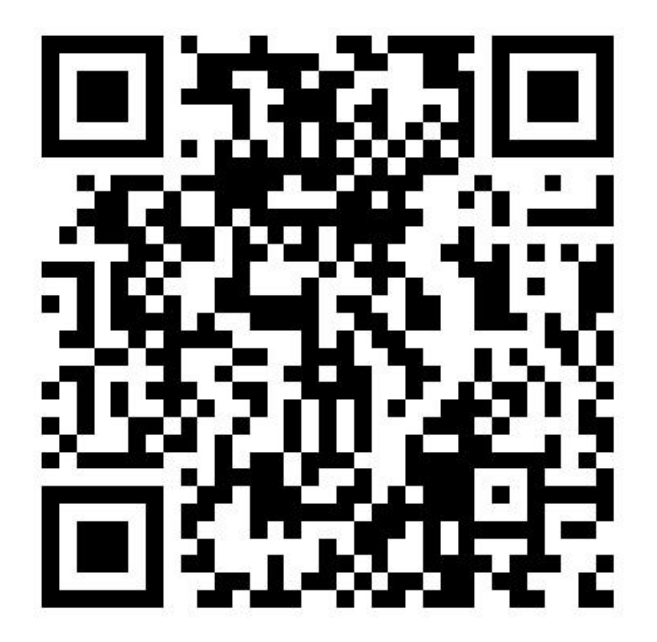